## Fechadura Eletrônica Fortezza F-D10

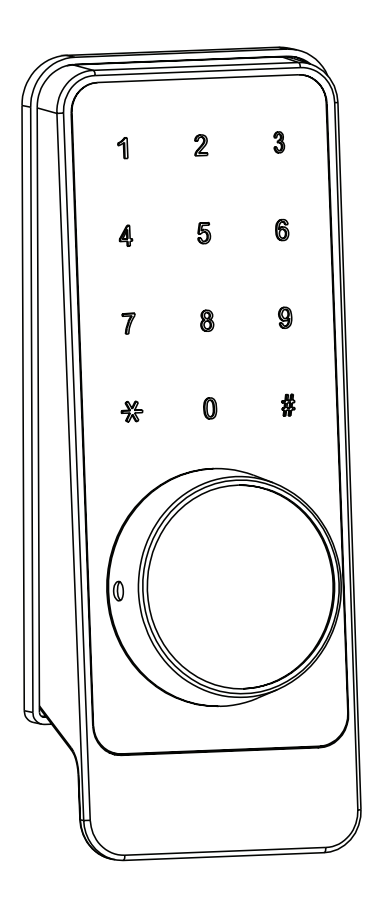

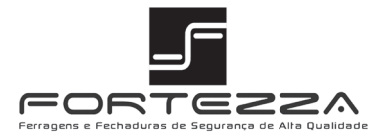

Leia o manual atentamente para conhecer melhor o produto antes de usá-lo.

## Descrição do Produto

A Fechadura Eletrônica Fortezza é um sistema de controle de acesso inteligente. É possível cadastrar nove administradores e até 291 usuários, ideal para residências e escritórios comerciais. São quatro modos de abertura: senhas, cartão por aproximação, aplicativo em dispositivos móveis e chave de emergência.

## Visão Geral

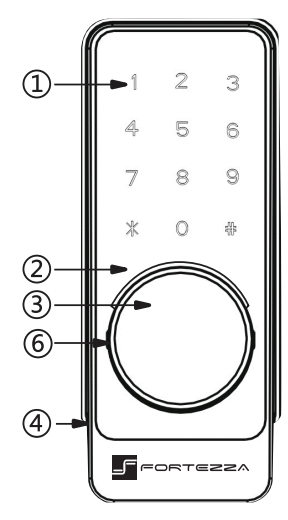

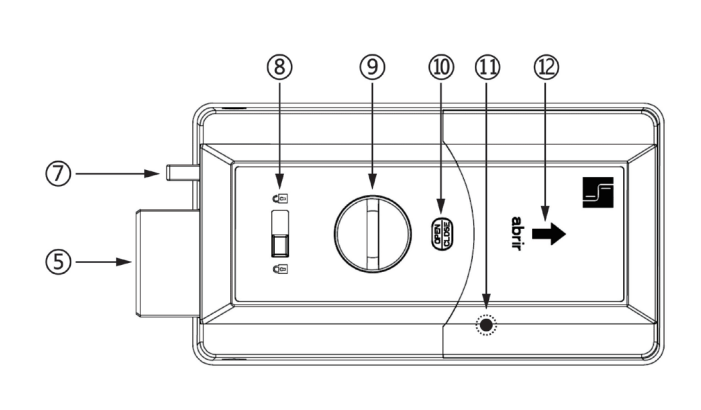

- 1. Teclado sensível ao toque
- 2. Luz indicadora
- 3. Cobertura do cilindro
- 4. Porta USB (fica na parte de baixo)
- 5. Lingueta
- 6. Trava para tirar a cobertura do cilindro

- 7. Trava auxiliar
- 8. Interruptor de segurança
- 9. Chave para travar/destravar
- 10. Botão para travar/destravar
- 11. Botão para reiniciar o sistema
- 12. Tampa para pilhas

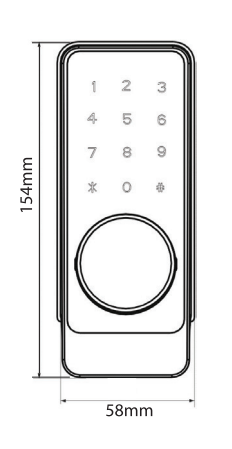

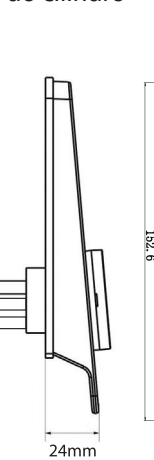

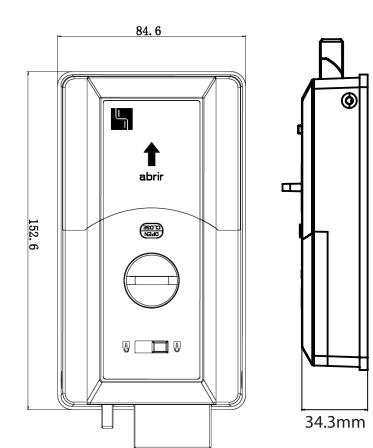

## **Especificações Técnicas**

| Fonte de energia        | 4.5 até 6.V (4 pilhas alcalinas AA) |             |  |  |
|-------------------------|-------------------------------------|-------------|--|--|
| Versão Bluetooth        | 4.0 BLE                             |             |  |  |
| Compatibilidade         | Android 4.3 ou superior/iOS 7 c     | ou superior |  |  |
| Tensão do alarme        | 4.8V ±0.2V                          |             |  |  |
| Corrente estática       | ≤60µA                               |             |  |  |
| Corrente dinâmica       | ≤200mA                              |             |  |  |
| Temperatura de operação | -10 a 70°C                          |             |  |  |
| Umidade de operação     | De 20 a 93% de Umidade Relativa     |             |  |  |
| Tempo de abertura       | ± 1.5 segundos                      |             |  |  |
| Aplicativo              | Sem limitações de senha             |             |  |  |
| Capacidade de cartões   | 100                                 |             |  |  |
| Largura da porta        | De 30 a 45mm                        |             |  |  |
| Quantidade de senhas    | Senhas enviadas pelo<br>aplicativo  | sem limites |  |  |
|                         | Senhas personalizadas               | 150         |  |  |

## Introdução aos Botões de Função

#### Os botões de função são os de RESET, \* e #.

• O botão de RESET (um botão circular que fica no compartimento da bateria) serve para apagar o administrador via aplicativo.

• O botão \* é para apagar o último número da senha ou voltar para o passo anterior.

• O botão # é para confirmar uma senha.

### **Funções Básicas**

#### • Lembrete de bateria fraca

Quando as pilhas estiverem fracas, ao abrir a fechadura, seja com senha, cartão ou no aplicativo, você ouvirá a frase "Bateria fraca, por favor, trocar". A luz do teclado piscará por 1 segundo.

#### Alarme de senha incorreta

Quando uma senha é digitada errada 5 vezes consecutivas, você ouvirá a frase "Operação não autorizada - sistema trancado". O teclado não funcionará por 5 minutos. Durante este período, ao tocar no teclado, a luz irá piscar uma vez para avisar que ele continua travado.

Neste tempo, a porta pode ser aberta pelo aplicativo ou por cartão. Ao fazer isso, o teclado será destravado automaticamente.

#### Segurança na digitação da senha

Para evitar mostrar a senha na frente de estranhos, é possível digitar números aleatórios antes e depois da senha verdadeira (XXXsenhaXXX), até o máximo de 24 números.

#### • Trava de segurança por dentro

Quando você trancar a porta usando o botão interno, a porta não poderá ser aberta por fora usando qualquer meio (cartão, senha ou aplicativo).

## **Aplicativo TTLOCK**

Baixe o TTLOCK na loja de aplicativos do seu dispositivo móvel (App Store para iOS e Google Play para Android).

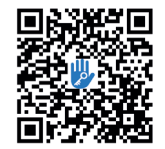

#### Registro

É preciso criar uma conta no aplicativo para operar a fechadura. Preencha os dados e escolha o país/região (Brasil +55) e você receberá um código de verificação por SMS no seu telefone.

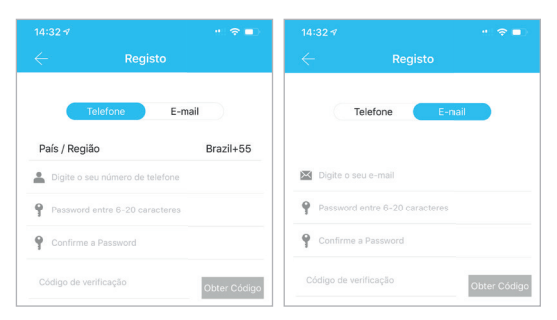

#### Perguntas de segurança

Crie perguntas de segurança para que, ao usar o aplicativo em outro dispositivo, apenas você possa acessar a sua conta.

| ↔ A&AT  ★ 16:59 ★ Security question settings                      | **■₽      | ••••• ARAT $	ilde{rest}$ In the security que | sisso                                 | •••••    | A&AT $\Leftrightarrow$ 16:59<br>security question settings | <b>13</b> ∎₽ |
|-------------------------------------------------------------------|-----------|----------------------------------------------|---------------------------------------|----------|------------------------------------------------------------|--------------|
| ⊘successful                                                       |           | 📀 suc                                        | cessful                               | It can b | be verified by answering questions when logging in to      | a new device |
| It can be verified by answering questions when logging in to a ne | ew device | It can be verified by answering ques         | tions when logging in to a new device | Which    | n city did you go to on the first flight                   | ? >          |
| Question one                                                      | >         | Question one                                 | >                                     | ir       | nput your answer                                           |              |
| input your answer                                                 |           | choose a                                     | question                              | What     | is your QQ number?                                         | >            |
| Question two                                                      | >         | Which city did you go                        | to on the first flight?               | ir       | nput your answer                                           |              |
| input your answer                                                 |           | What is your                                 | QQ number?                            | w        | 'hat is your pet' s name?                                  | >            |
| Question three                                                    | >         | What is your                                 | net's name?                           | ir       | nput your answer                                           |              |
| input your answer                                                 |           | inite io your                                | per onomer                            |          | next step                                                  |              |
| next step                                                         |           | can                                          | cel                                   |          |                                                            |              |

#### Autenticação

Para acessar sua conta, digite o número de telefone ou email usado no primeiro passo e a senha. Se esquecer sua senha, toque em Redefinir password para receber um código de ativação e criar uma nova. O seu número de telefone já estará digitado, sem o código de país.

| Iniciar Sessão     Registo       Image: Sessão     Registo       Image: Sessão     Registo       Image: Sessão     Registo       Image: Sessão     Registo       Image: Sessão     Registo       Image: Sessão     Registo       Image: Sessão     Registo       Image: Sessão     Registo                                                                                                    |                        | ··· 🗢 🖿          | 16:38 1      | 7                           |
|----------------------------------------------------------------------------------------------------|------------------------|------------------|--------------|-----------------------------|
| Alamero Telefone / E-mail     Password     Switch      Switch     Switch | Iniciar Sessão         | Registo          | $\leftarrow$ |                             |
| Namero Talefone / E-mail     Password     Software      Reserved     Redefinit     Redefinit                                                                                                    |                        |                  | 💄 Nún        | nero Telefone / E-mail      |
| Nůmero Telefone / E-mail Código de verificação Password Redefini                                                                                                    |                        |                  | Pas:         | sword nova entre 6-20 carac |
| Khmero Telefone / E-mail     Código de verificação     Password     Password     Password     Redefini                                                                                                    |                        |                  | 9 Con        | firme a Password            |
| Password 👾 Redefini                                                                                                    | nero Telefone / E-mail |                  | Código       | de verificação              |
| Redefini                                                                                                    | sword                  | $\sum_{i=1}^{n}$ |              |                             |
|                                                                                                    |                        |                  |              | Redefinir passwo            |
| Iniciar Sessão                                                                                                    | Iniciar Sessão         |                  |              |                             |

Se usar o aplicativo em um novo dispositivo, será preciso verificar a conta. Feito isso, todas as informações da sua conta poderão ser acessadas no aparelho.

| ••••• A&AT 중                      | 16:59                                            | **                  |
|-----------------------------------|--------------------------------------------------|---------------------|
|                                   |                                                  |                     |
| input                             | verification code                                | here                |
| You are logging<br>please conduct | ; in to a new device.Fo<br>safety certification. | r account security, |
| Admission<br>Replace receivi      | I fee:xxxxxxxxxxx<br>ng account Replace veri     | fication method     |
|                                   |                                                  |                     |
|                                   |                                                  |                     |

#### Modos de identificação

Existem dois modos de verificação de segurança. Um é receber o código pela sua conta ou então responder as perguntas de segurança. Se a conta estiver ajustada para a segunda opção, quando o novo dispositivo estiver conectado, a opção de verificação respondendo perguntas será vista.

#### Verificação com código

| ••••• A&AT 🗢 16:59                                                                                                    | 18 💷    | ••••• A&AT 😤              | 16:59                              | ≁ \$ <b>□</b> D |
|----------------------------------------------------------------------------------------------------|---------|---------------------------|------------------------------------|-----------------|
| safety verification                                                                                                    |         |                           |                                    |                 |
| input the code                                                                                                    | )       | mobile pl<br><br>Email:xx | hone:13*****3437<br>xxxxxxx@qq.com |                 |
| You are logging in to a new device.For account se<br>please conduct safety certification.<br>account:xxxxxxxxx@qq.com<br>change the account<br>verify | curity, |                           | next step                          |                 |

#### Verificação por perguntas de segurança

| ••••• A&AT रू 16:59                      | <b>≁</b> ∦∎∎ |
|------------------------------------------|--------------|
| you can verify by answering the question | ı            |
| Which city did you go to on the first f  | light? >     |
| XXXXX                                    |              |
| what is your QQ number?                  | >            |
| XXXXXXXX                                 |              |
| what is your pet's name                  | >            |
| input your answer                        |              |
| next step                                |              |

#### **Tela inicial**

Ao usar pela primeira vez o aplicativo, a tela que aparece não tem nenhum fechadura ou chaves adicionadas à sua conta, aparecendo um botão com um sinal de +. Se já tiver uma fechadura ou chave configurada, as informações dela serão mostradas.

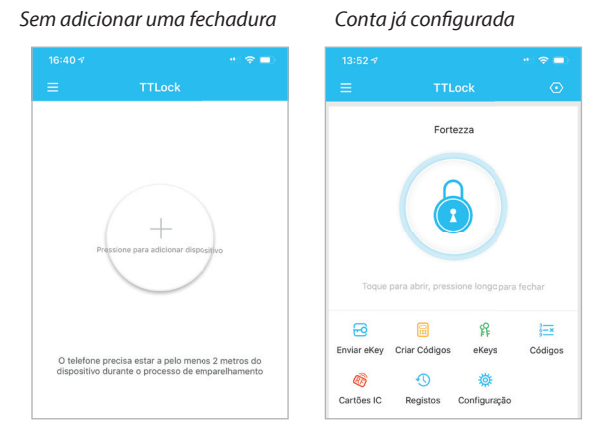

#### Gerenciamento da Fechadura

A fechadura precisa ser adicionada ao aplicativo antes que possa ser usada. O processo consiste em parear a fechadura usando Bluetooth. Fique próximo à fechadura e, assim que ela for adicionada, será possível gerenciar o controle de acesso, criar chaves, senhas e outras funções.

Quem adicionar a fechadura via Bluetooth será o administrador. Depois de pareada, a fechadura não pode ser colocada em modo de inicialização usando o teclado digital e só pode ser adicionada novamente depois que o administrador atual apague a fechadura do aplicativo. Esse processo deve ser feito via Bluetooth ao lado da porta.

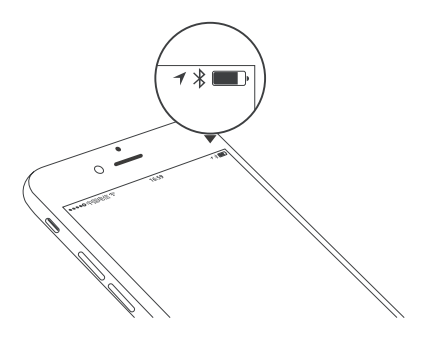

#### Adicionando uma fechadura

O aplicativo aceita diversos tipos de fechadura, incluindo as de porta, cadeados, de cofres, cilindros inteligentes entre outros. Quando adicionar um dispositivo, é preciso escolher o tipo de fechadura. A fechadura precisa ser incluída logo depois de iniciar o processo de inicialização, que pode ser feito apenas tocando no teclado. Depois de adicionada, ela fica vinculada a uma conta e, apagá-la, é preciso fazer o processo no aplicativo.

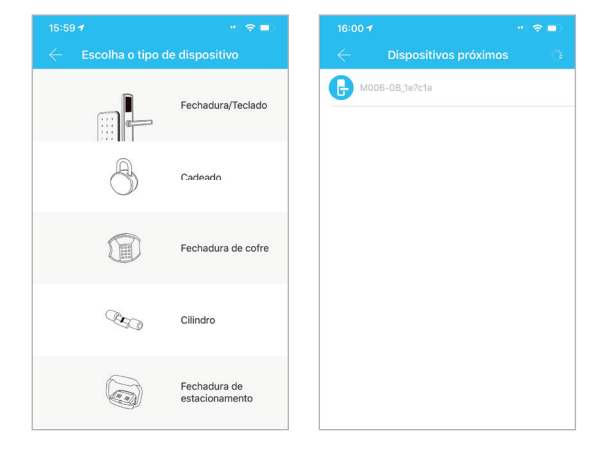

Os dados de inicialização da fechadura precisam ser enviados para a rede, que deve estar disponível no momento do processo, caso contrário, não será finalizado.

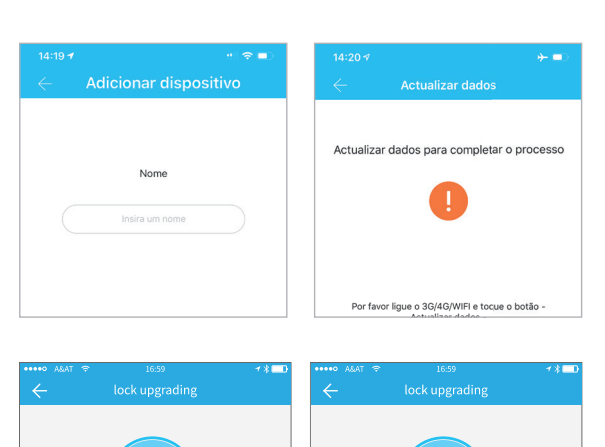

#### Atualização da fechadura

Quando houver uma atualização para a fechadura, ela será feita via aplicativo e o dispositivo móvel deverá estar perto dela. Quando estiver concluído, a eChave, senhas, cartão e digitais originais poderão ser usadas novamente.

## Diagnóstico de erros e acerto de horário

O Diagnóstico de erros ajuda a analisar problemas no sistema. Deve ser feito via Bluetooth ao lado da fechadura. Se houver um dispositivo de controle (gateway), o relógio deve ser configurado por ele. Caso contrário, deve ser feito no aplicativo no smartphone.

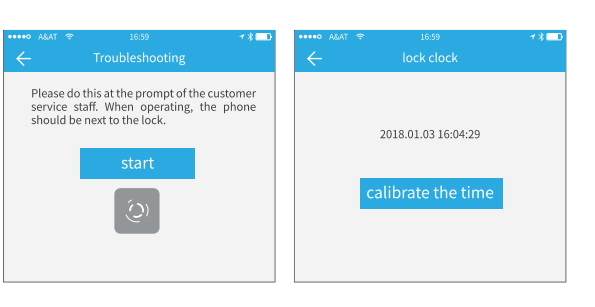

restore the passcode

#### Administrador

Apenas o administrador pode criar eChaves. Quando um usuário é alterado para administrador, a eChave autorizada está de acordo com a interface do administrador. Ele pode, então, enviar eChaves e senhas para outras pessoas. Porém, o administrador autorizado não pode autorizar outras pessoas.

The lock upgrading takes a while, please be patient.

| •••• A&AT 😤     | 16:59       | ≁∦ <b>⊡</b>     | ••••• A&AT 😤 | 16:59                    |  |
|-----------------|-------------|-----------------|--------------|--------------------------|--|
|                 |             | ÷ .             | $\leftarrow$ |                          |  |
| Name            |             |                 | Aaron 2      | 2,                       |  |
| Validity Period | 201<br>2018 | Authorize       | 2018.11.01   | 1 13:38-2018.12.01 13:38 |  |
| Recipient       |             | 18589706961     |              |                          |  |
| Sender          |             | 顾咕咕             |              |                          |  |
| Sending time    | 2018        | -11-01 13:38:29 |              |                          |  |
| Records         |             | >               |              |                          |  |
|                 | Delete      |                 |              |                          |  |
|                 |             |                 |              |                          |  |

#### Gerenciamento de eChaves

Depois que o administrador incluir uma fechadura, ele tem privilégios para gerenciar o controle de acesso. Apenas o administrador pode criar eChaves, porém, pode autorizar outras pessoas. Ele também pode ampliar o tempo de validade de uma eChave que vai expirar.

| 13:52 ৵     |                  |                   | • 🗢 🗖    |
|-------------|------------------|-------------------|----------|
| =           | тті              |                   |          |
|             | Fort             | ezza              |          |
| Toque       | para abrir, pres | sione longo par   | a fechar |
| Enviar eKey | Criar Códigos    | eKeys             | Códigos  |
| Cartões IC  | Registos         | 🔅<br>Configuração |          |

Toque no tipo de fechadura e escolha o tipo de eChave que será criada: programada (tempo limitado), para usar uma vez ou permanente.

Programada: valida por tempo específico. Permanente: funciona por tempo indeterminado.

Uma vez: apagada depois que for usada.

|               |               | 781           |
|---------------|---------------|---------------|
| $\leftarrow$  | send the ekey |               |
| type          |               | time-limite   |
| account       | regristration | account 🙎     |
| beginning tin | ne 201        | 8.04.08 15:46 |
| deadline      | 201           | 8.04.08 16:46 |
| Allow remote  | unlocking     |               |
|               | send          |               |

| ••••• A£AT ≈ | send the ekey                      | 78  |
|--------------|------------------------------------|-----|
| type         | time-limite                        | d > |
| account      | regristration account<br>lock type | 0   |
|              | time-limited key                   |     |
|              | permanent key                      | _   |
|              | single key                         |     |
|              | cancel                             |     |

#### eChaves

O Gerenciador das Chaves pode apagar, redefinir, enviar e ajustar eChaves, além de verificar os registros de uso da fechadura.

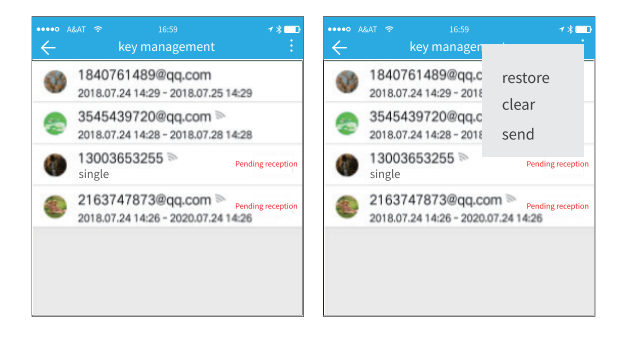

#### Avisos de Expiração

O sistema mostra avisos quando uma eChave vai expirar usando cores. Avisos em amarelo indicam que finalizam logo; em vermelho, que já prescreveram.

| ••••• ABAT 🗢 |                  | 7∦ <b>⊡</b><br>Q | •••••• A |                        |     | ✓ * □<br>Expiring | •••••• ^            |                         |              | 78                   |
|--------------|------------------|------------------|----------|------------------------|-----|-------------------|---------------------|-------------------------|--------------|----------------------|
| 0            | 翡翠公寓1108室        |                  |          | ikop<br>3545439720@qq. | com | >                 | <u>张三</u><br>2018.0 | 3.01-2018.              | 05.07        | 1025室外门锁 册           |
|              | © 2017.4.11-6.28 |                  |          | YR:<br>1840761489@qq.  | com | >                 | Ø                   | <u>张三</u><br>2018.03.0  | 1-2018.05.07 | 1025室外门<br>[日日]]     |
| A            | 车位锁<br>● 79%     |                  | 0        | 后开                     |     | >                 | 0                   | 张王<br>2018.03.0         | 1-2018.05.07 | 1025室外门<br>回班[3]     |
|              | © 2017.4.11-6.28 |                  |          | \$13001920+edd         | com |                   | 3                   | <u>张小白</u><br>2018.03.0 | 1-2018.05.07 | 1025室外门<br>[1025室外门] |
|              | 办公室门禁<br>● 79%   |                  |          |                        |     |                   | 3                   | 张小白<br>2018.03.0        | 1-2018.05.07 | 1025室外门              |
|              | ·                |                  |          |                        |     |                   | 0                   | 李四                      | 1-2018 05 07 | 1025室外门              |

#### **Registros de Acesso**

O administrador pode verificar o registro de acesso fazendo uma busca.

#### Gerenciamento de senhas

Depois de incluir uma senha no teclado da fechadura, pressione o botão de destravar para abrir. As senhas são classificadas como permanentes, programadas, uma vez, apagar (vazia), personalizada e cíclica.

#### Senha permanente

Deve ser usada em até 24 horas depois de criada, caso contrário será apagada automaticamente.

#### Senha Programada

De tempo limitado, pode ter uma data de expiração, que é de uma hora no mínimo e de três anos no máximo. Se a validade for de até um ano, o tempo pode ter um nível de precisão de horas; se for de mais de um ano, a precisão é definida em meses. Ao ser validada, deve ser usada em até 24 horas, caso contrário será apagada automaticamente.

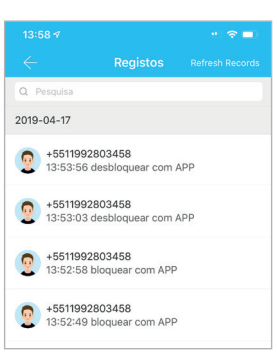

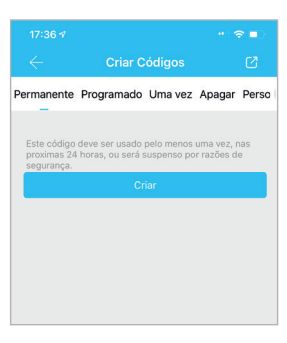

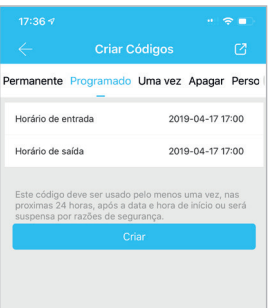

## 13:67.47 Image: Códigos ✓ Criar Códigos Permanente Programado Uma vez: Apagar Perso i Este código dove ser usado polo menos uma vez ras successa por razbes de segurança. Este Código ad pode ser usado uma vez. Criar

# 17:25 7 → ♥ ● <</td> Criar Códigos Permanente Programado Uma vez Apagar Perso Código 20984230 Name Intraduzea un nambre para este passeade Este código é válido por 24 horas a partir da hora actual. ATENÇÃo - hotos os códigos etitadas nesta fechadura serio ercluídos no una deles código Criar

Senha Para Uma Vez

Só pode ser usada uma vez e é válida por seis horas.

#### Apagar Senha

Use esta opção para apagar todas as senhas da fechadura que foram criadas no prazo de 24 horas.

#### Senha Cíclica

Pode ser usada em períodos de tempo, como diária, semanal, para fim de semana entre outros.

|                                                |                                                                                | " 🗢 🗆                             |
|------------------------------------------------|--------------------------------------------------------------------------------|-----------------------------------|
|                                                | Criar Códigos                                                                  |                                   |
| imado Uma                                      | vez Apagar Persona                                                             | lizado Cíclic                     |
| Mover                                          | F                                                                              | inal de semana                    |
| Horário de ent                                 | trada                                                                          | 13:00                             |
| Horário de sai                                 | da                                                                             | 14:00                             |
| Este código d<br>proximas 24 h<br>suspensa por | eve ser usado pelo menos<br>oras, após a data e hora c<br>razões de segurança. | uma vez, nas<br>le início ou será |
|                                                |                                                                                |                                   |

|                                                                                                 |                  |             |                  |          | -     |
|-------------------------------------------------------------------------------------------------|------------------|-------------|------------------|----------|-------|
|                                                                                                 |                  |             |                  |          |       |
| Programado                                                                                      | Uma vez          | Apagar      | Persona          | lizado   | Cícli |
| Permanent                                                                                       | e                |             |                  | 0        |       |
| Horário de                                                                                      | entrada          |             | 2019-0           | 4-17 13: | 00    |
| Horário de                                                                                      | Horário de saída |             | 2019-04-17 13:00 |          |       |
| Pode configurar o seu código personalizo via Bluetooth<br>ou remotamente através de um gateway. |                  |             |                  |          |       |
|                                                                                                 | D                | efinir códi | go               |          |       |
|                                                                                                 |                  |             |                  |          |       |

#### Senha Personalizada

Podem ser feitas com períodos de tempo definidos pelo usuário.

#### Compartilhamento

O sistema mostra modos de comunicação como Messenger do Facebook ou WhatsApp para enviar as senhas para os usuários.

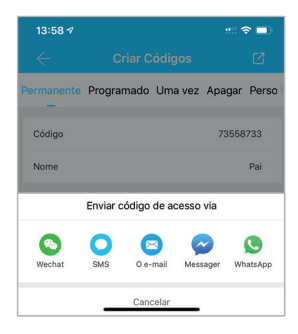

#### Gerenciamento de Senhas

Todas as senhas geradas podem ser vistas e gerenciadas na tela de gerenciamento de senhas. Isso inclui a possibilidade de mudar, deletar, redefinir e destravar as senhas.

| 14:00 🕇       |                                              | •   |
|---------------|----------------------------------------------|-----|
|               | Códigos                                      | 1   |
| Irmā<br>2019. | 04.17 14:00 Permanente                       |     |
| Mãe           |                                              |     |
| 2019.         | 04.17 13:59 Permanente                       |     |
| 2019.         | 22a<br>04.17 13:00-2019.07.17 13:00 Program: | ado |
| Pai 2019.     | 04.17 13:56 Permanente                       |     |
|               |                                              |     |
|               |                                              |     |
|               |                                              |     |

#### Gerenciamento do Cartão

O processo de adicionar o cartão precisa ser feito pelo aplicativo e ao lado da fechadura. A validade do período de uso do cartão pode ser permanente ou limitado.

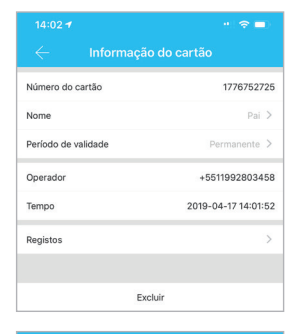

Pai

Todos os cartões podem ser gerenciados na tela de gerenciamento de cartões. O função de emissão do cartão remoto aparece quando há um dispositivo de controle (gateway). Se não houver um, o item fica escondido.

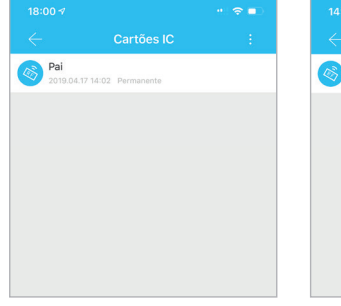

#### **Destrancar via Bluetooth**

O aplicativo pode trancar e destrancar a fechadura via Bluetooth, além de enviar uma eChave para usuários.

#### Destrancar via aplicativo

Toque no botão central no topo da tela para destravar a porta. Como o sinal de Bluetooth tem um limite de alcance (10 metros), use o aplicativo apenas quando estiver perto da porta.

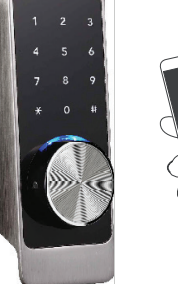

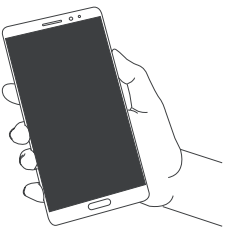

#### Configuração

Nas Configurações é possível ver o gerenciamento de grupos de dispositivos, bloquear usuários, dispositivo de controle (gateway) e outras funcionalidades.

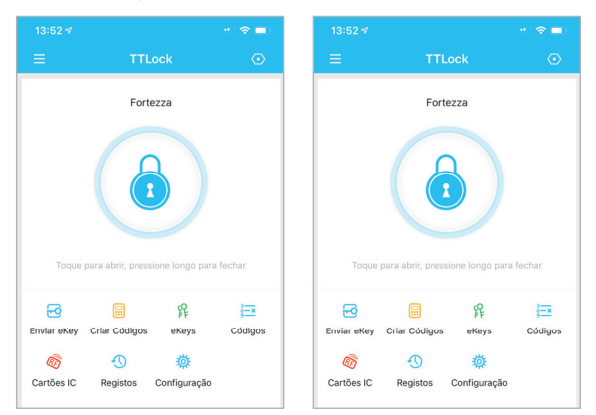

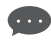

Abrir com toque determina se é possível abrir a fechadura usando a digital.

|                 |                 | " 🗢 🗖 |
|-----------------|-----------------|-------|
|                 |                 |       |
| Som             |                 |       |
| Abrir com toq   | ue              |       |
| Bloquear utiliz | radores         | >     |
| Grupo de disp   | positivos       | >     |
| Transferir dis  | oositivo        | >     |
| Acerca de       |                 | >     |
|                 | Encerrar Sessão |       |

#### Gerenciamento de Usuários

O nome e telefone do usuário podem ser vistos nesta lista. Toque no nome da pessoa para ver as informações.

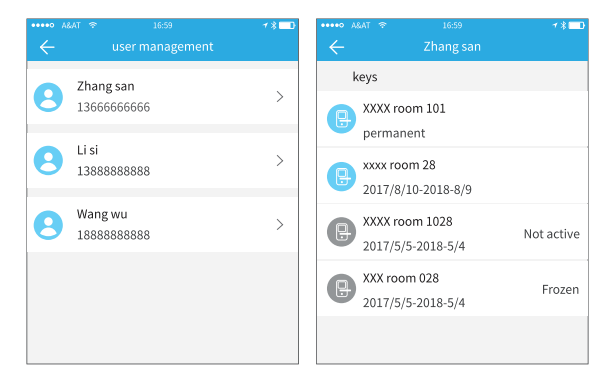

#### Gerenciamento de Grupos

Quando for o caso de um grande número de eChaves distribuídas, use esse módulo para gerenciar os grupos.

#### Transferindo os privilégios de administrador

**?** -

O administrador pode transferir a fechadura para outros usuários ou para o apartamento (usuário Room Master). Apenas a conta que gerencia a fechadura pode transferir esses privilégios.

Ao informar a conta que será a nova administradora, você receberá um código de verificação. Preencha com a sequência de números para finalizar a transferência.

-

0

💬 A conta que recebe a transferência de privilégios deve ser de administrador.

Pessoal
 Room Master

Cont

Lixeira

Fortezza

Se a fechadura quebrar e não puder ser apagada, use o ícone da lixeira para mover a fechadura para essa tela.

#### SAC

O usuário pode usar o sistema de ajuda no próprio aplicativo.

#### Como Apagar um Administrador

Fique perto da fechadura com o telefone que terá a conta de

administrador apagada. Use o aplicativo para apagar a conta. Você ouvirá a frase "Administrador apagado".

Aperte e segure o botão RESET até ouvir a frase "Insira uma senha de inicialização", que é 000 e depois o botão #. Em seguida, você ouvirá a frase "Administrador apagado".

#### Como adicionar um administrador manualmente

Formato: "\* -> 83 -> # -> senha de gerenciamento -> # -> Administrador no App"

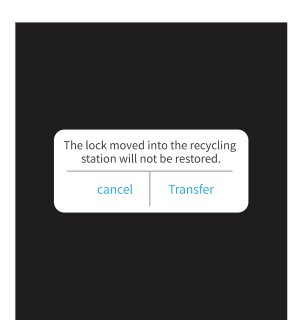

XXX partment XXXXXXXQ000.com

|             |     | • 🗢 🗖 |
|-------------|-----|-------|
|             |     |       |
| Familia (1) |     |       |
| Visitas (0) |     |       |
| Sem grupo   | (0) |       |
|             |     |       |
|             |     |       |
|             |     |       |
|             |     |       |

~ -

#### Como alterar a senha de gerenciamento manualmente (a padrão é 123456)

Formato: "\* -> 12 -> # -> senha original -> # -> nova senha -> # -> redigitar a nova senha -> #"

#### Como adicionar senhas de usuário manualmente

Formato: "\* -> 85 -> # -> senha de gerenciamento -> # -> senha do usuário -> # -> redigitar senha do usuário -> #"

**Como adicionar Cartões manualmente** Formato: "\* -> 85 -> # -> senha de gerenciamento -> # -> aproxime o cartão da fechadura"

**Como mudar as senhas dos usuários manualmente** Formato: "\* -> 10 -> # -> senha original -> # -> nova senha -> # -> redigitar a nova senha -> #"

**Como apagar todos os cartões de usuários manualmente** Formato: "\* -> 69 -> # -> senha de gerenciamento -> #"

**Como apagar todas as senhas de usuários manualmente** Formato: " \* -> 71 -> # -> senha de gerenciamento -> #"

### Funcionamento da Fechadura

#### Modos de destrancar/trancar: senha, aplicativo, cartão, chave

#### Abrir com Senha ou Cartão

Toque no ícone da fechadura no aplicativo, a lingueta se retrai e a porta está aberta.

Toque na tela para ativar o teclado. Uma luz indicadora acende junto com o teclado. Digite a senha e depois aperte a tecla #.

Aproxime o cartão do teclado para abrir a porta.

#### Trancar

Depois de abrir, a fechadura fica no modo passagem. Para trancar, feche a porta naturalmente e espere a lingueta travar para que a porta fique trancada.

No aplicativo, aperte e segure o botão por alguns instantes até que a lingueta se movimente e trave a porta.

#### Travamento usando o botão interno

Quando a trava interna é acionada, a luz indicadora fica vermelha e a porta não pode ser destrancada pelo lado de fora, nem com a senha, cartão ou aplicativo.

#### Destravamento de emergência

Se as pilhas acabarem, é possível usar um cabo USB conectado a um carregador de tomada

ou portátil para destravar a porta em uma emergência (a porta USB fica localizada embaixo do painel frontal).

#### Chaves

A fechadura vem com duas chaves tradicionais para serem usadas em caso de emergência ou quando a fechadura estiver com algum problema de funcionamento. Use uma ferramenta de ponta fina para tirar a capa do cilindro, coloque as chaves e gire para destrancar a porta. Mantenha as chaves em um lugar seguro para situações de emergência.

## Instalação e Ajustes

#### Condições para instalação

Moldura da Porta: ≥ 152 mm Espessura da porta: de 30 a 45 mm Espessura da porta: ≥ 45 mm precisa de um cilindro especial Indicada para uso interno

## Montagem

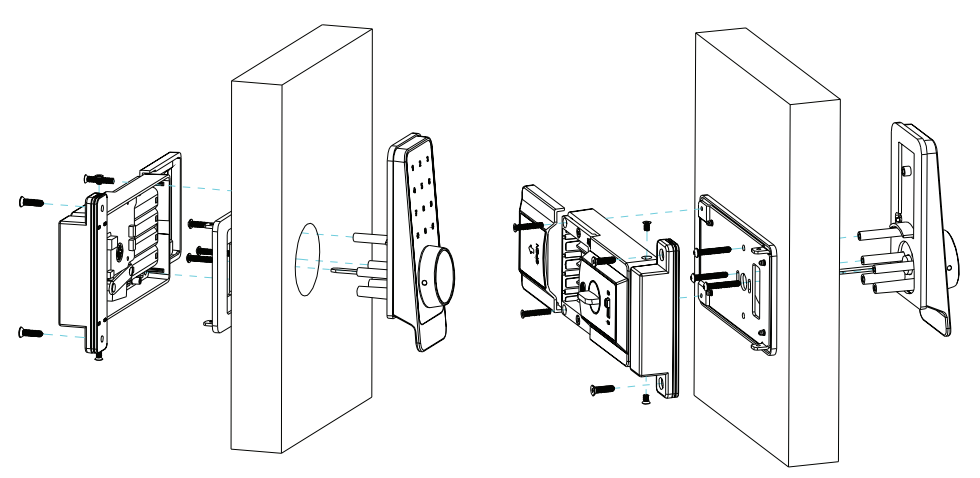

## Furação da Porta

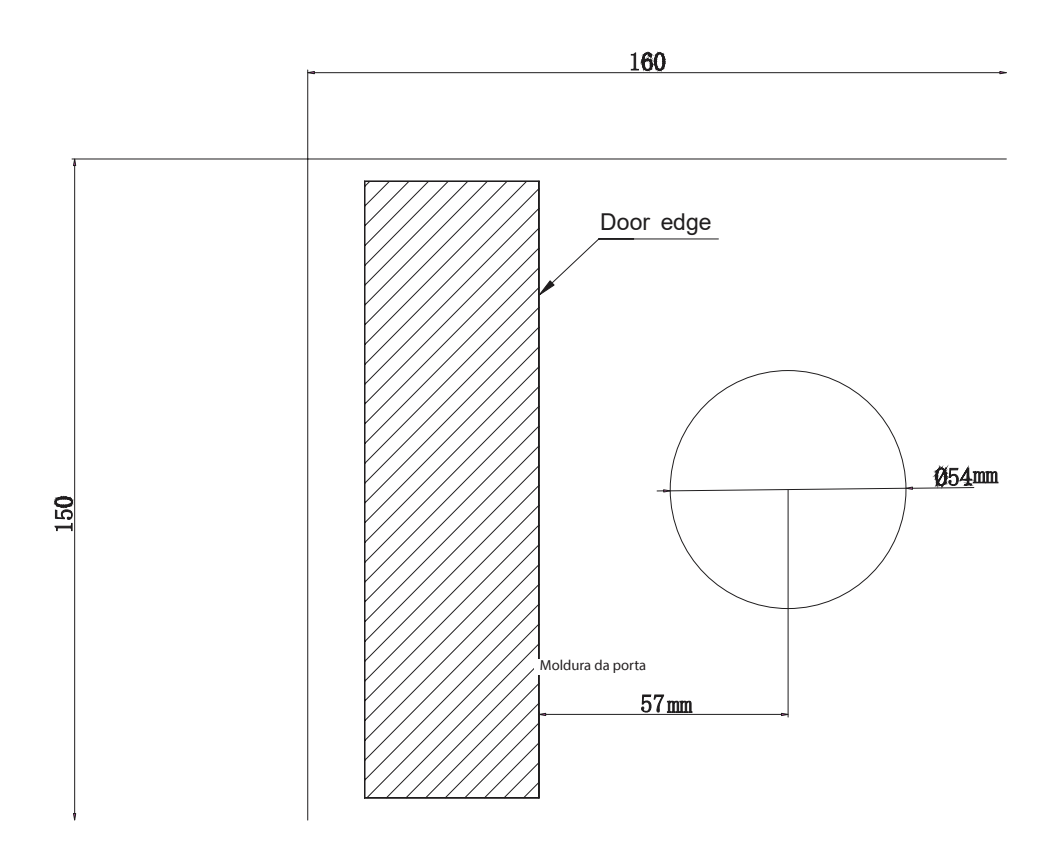

## Ferramentas de instalação

- 1. Lápis
- 2. Fita métrica
- 3. Esquadro
- 4. Furadeira
- 5. Broca circular
- 6. Martelo
- 7. Estilete
- 8. Chave de fenda
- 9. Formão

## A caixa contém

| No.  | Nome                 | Quantidade |
|------|----------------------|------------|
| A    | Painel Frontal       | 1          |
| В    | Painel Traseiro      | 1          |
| С    | contra testa         | 1          |
| D    | Placa de ajuste      | 2          |
| E    | Placa de fixação     | 1          |
| FGHJ | Parafusos (pacote A) | 9          |
| К    | Chaves               | 2          |
|      | Cartão               | 2          |
|      | Modelo               | 1          |
|      | Manual do Usuário    | 1          |

## Passo a passo

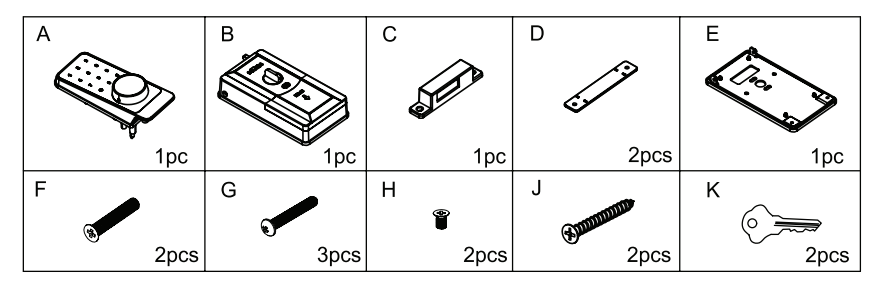

1. Faça um furo com 54 mm de diâmetro a uma distância de 57 mm da moldura da porta.

2 a 3. Passe o cabo do painel frontal através da porta e segure-o na posição que será colocado.

4. Passe o cabo através do buraco da placa de fixação e coloque os três parafusos (G) para prender a placa na porta.

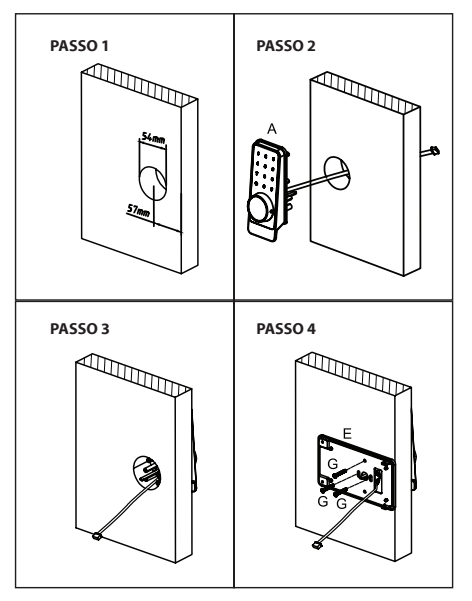

5 a 6. Insira o plugue do painel frontal na tomada no PCB do painel traseiro; mantenha a lingueta no modo retraído e o pino fino do painel frontal na posição horizontal e deixe-o numa posição para poder girar no sentido horário.

7. Insira o pino fino no buraco da manopla, depois, prenda o painel traseiro na placa de fixação com os dois parafusos grandes (F) e dois curtos (H).

**Atenção:** os parafusos F também são para o ajuste da tampa das pilhas! Aperte bem os parafusos para que a tampa fique fixa.

8 a 9. Coloque as quatro pilhas alcalinas no local apropriado e feche a tampa do compartimento de pilhas.

10. Coloque a contra testa no batente da porta para verificar se a lingueta corresponde ou não a ela. Se não coincidir, adicione a placa de ajuste sob a contra testa.

11 a 12. Depois de ajustar a posição e altura da contra testa, prenda-a na porta com dois parafusos (J).

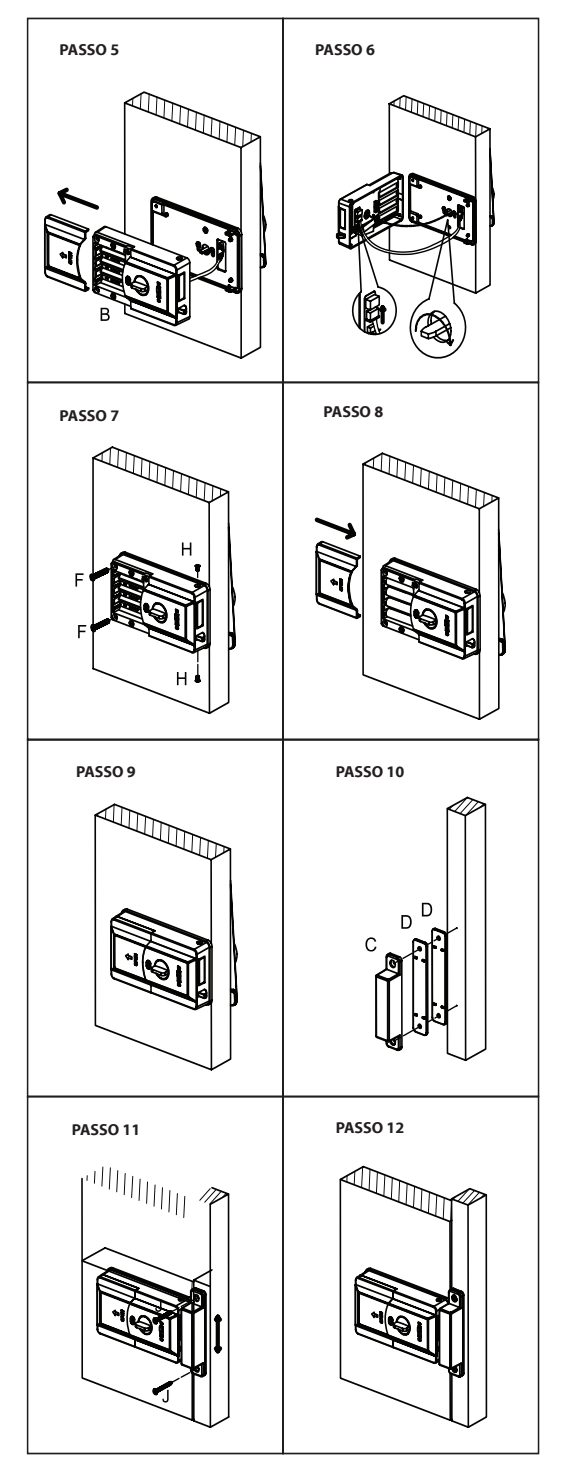

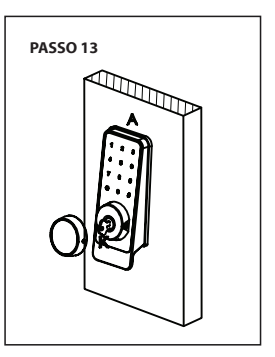

13. Use uma ferramenta fina para pressionar os dois pinos na capa do cilindro para remove-la; em seguida, insira a chave mecânica para girar manualmente e verificar se a chave abre (recolhe a lingueta) e fecha (solta a lingueta) de maneira suave. Se estiver tudo ok, a instalação foi concluída.

## Manutenção

Não limpe a superfície da fechadura com produtos químicos corrosivos para evitar danos ou afetar o tempo de vida útil do sistema.

Recomendamos instalar a fechadura depois que finalizar a decoração do local para evitar danos à superfície.

Lubrifique as partes móveis da fechadura, isso a deixará sempre funcionando de maneira suave e aumenta o tempo de vida útil. Sugerimos verificar a fechadura uma vez por ano para garantir que tudo está funcionando bem.

Para evitar qualquer problema ocasionado por falta de bateria (como travamento forçado), sugerimos trocar as pilhas assim que ouvir o alarme de baixa tensão.

No caso do cilindro não funcionar corretamente, sugerimos usar pó de grafite (pode ser de lápis) como lubrificante.

Se for viajar por um longo período ou não usar a fechadura por muito tempo, leve consigo as chaves para abrir a porta e remova as pilhas para garantir o tempo de uso da fechadura.

## Termos de Garantia

1. O cliente precisa apresentar a nota fiscal quando precisar acionar a garantia durante o período indicado na embalagem.

2. A garantia desse produto é de 1 ano (incluindo as partes) a partir da data da compra.

3. A garantia será inválida se alguma das condições acontecer:

A) Não for apresentada uma nota fiscal com a data de compra;

B) Reparos ou modificações não autorizadas forem feitas;

C) Danos causados por não seguir as instruções contida neste manual, mau uso, fogo, água ou outros.

4. A garantia não é estendida para perda ou danos causados pelo envio e postagem do produto.

5. Os termos da garantia e suas condições estão sujeitas a mudança sem aviso prévio.

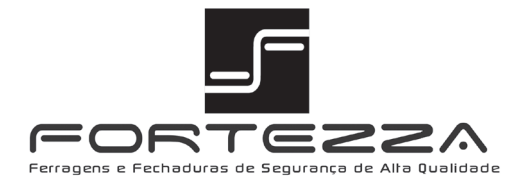

## sac@fortezza.com.br www.fortezza.com.br

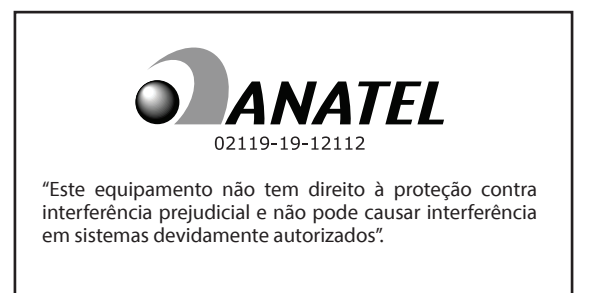